割引コード/Discount Codeの使用方法

ゲスト/一般会員/メール会員(メール会員割引適用金額以下の場合)

● 「注文内容確認」 画面の右側に クーポンコードを入力 「適用する」を押してください。

メール会員(メール会員割引適用時)ご注文の場合

● 一定の金額以上のご注文で割引が複数(メール会員+割引コード)になる関係で若干一部英語表記 が出てきます。

ポイント「カートにおいて 割引コード/DISCOUNT CODE はご使用ください!」

○ 注文内容確認 画面 まで行ってしまうと、コードの入力はできないためカートに戻る必要が 出てきます。最終ページに戻り方あり

割引コード/DISCOUNT CODEの使用方法 サンプル (メール会員割引+割引コードの場合)

すでに1つの商品がカートに入っている状態で2個目の商品をメール会員が追加する場合のサンプルです。

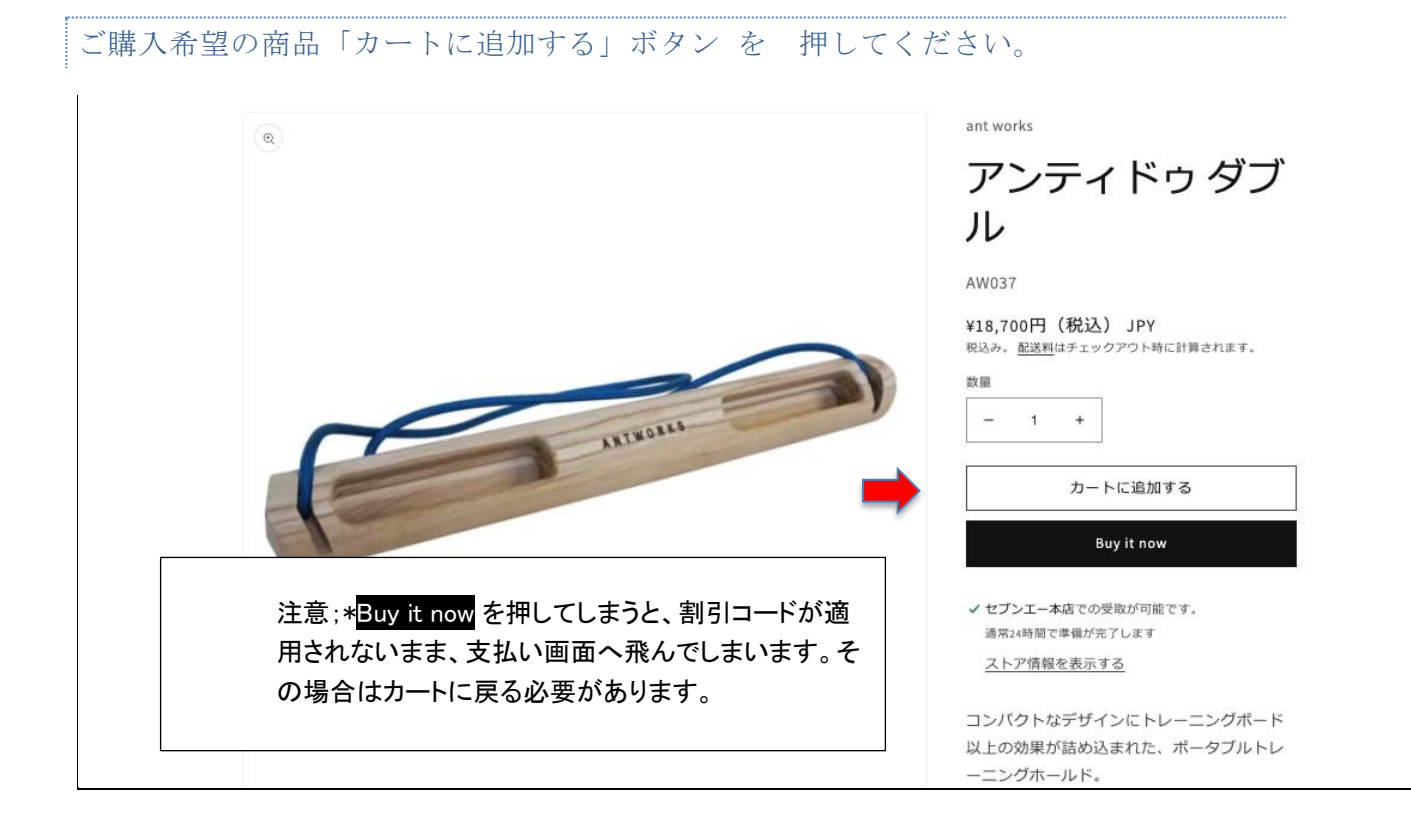

カートに移動するか下記画面が現れます。

|          | ✓ カートにアイテムが追加されました × ANT WORKS アンティドゥダブル          |
|----------|---------------------------------------------------|
| _        | <u>Do you have a discount code?</u><br>カートを見る (2) |
|          | ご購入手続きへ                                           |
| AUTROLES | 買い物を続ける                                           |
|          | カートに追加する                                          |
| 1        | Buy it now                                        |
|          | ノヤゴンナーナホック風雨がおがって                                 |

「カートを見る」をクリック します。 → あなたのカート 画面に移動します。

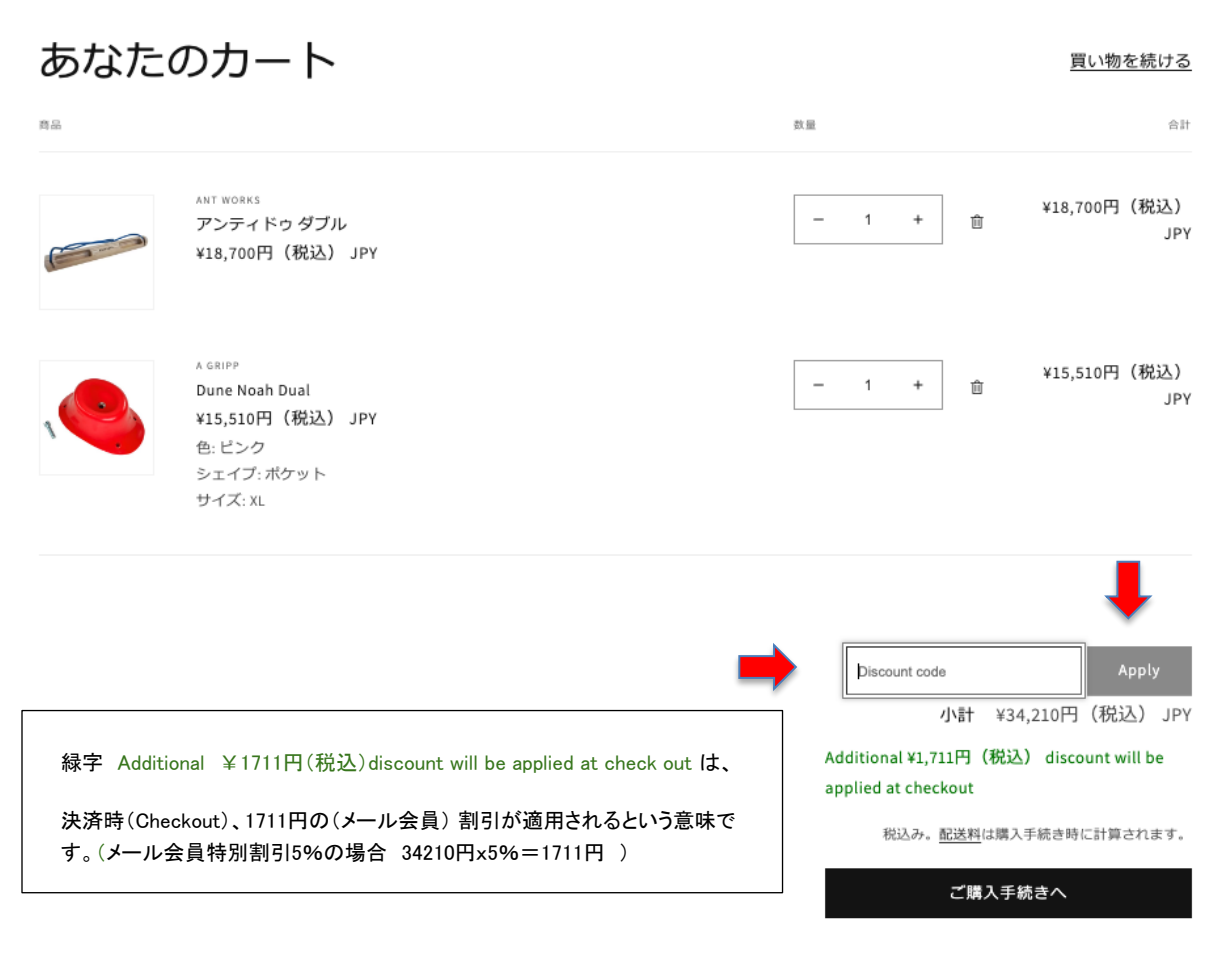

Discount Code という白枠に 割引コードを入力し、その右にある Apply ボタンを押してください。

有効な割引コードの場合は次のように画面が変わります。

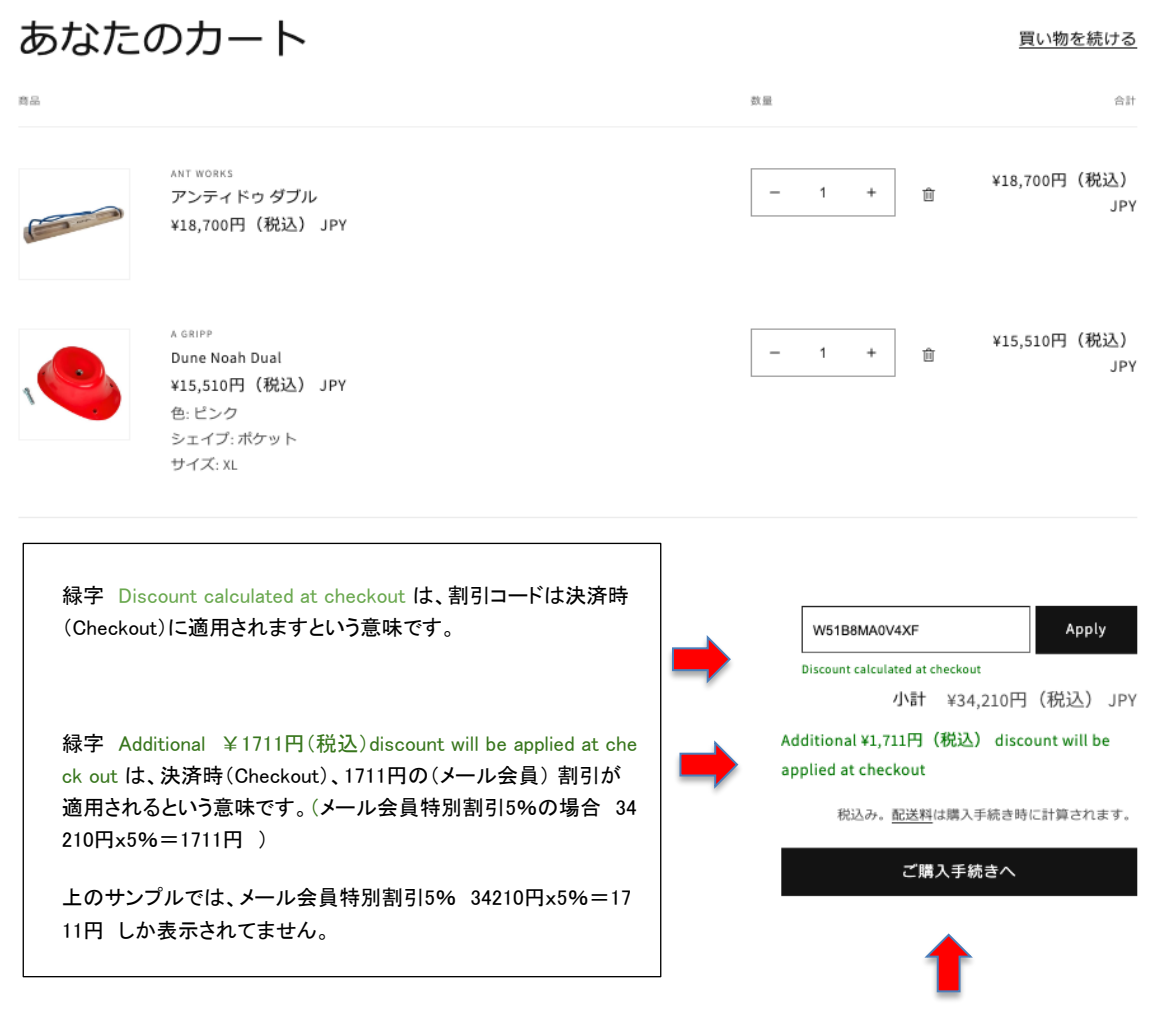

ご購入手続きへ ボタンで 次の注文確認ページに移動します。

## 注文内容確認ページ

| セブンエー online shop 2<br>注文内容確認 > 配送 > 支払い                                                                                        |   | <b>アンティドゥ ダブル</b>                                                  | <del>¥ 18,700</del><br>¥ 17,491 |
|----------------------------------------------------------------------------------------------------|---|--------------------------------------------------------------------|---------------------------------|
| 連絡先情報<br>セプンエー 代表アドレス (info@7agroup.net)                                                                                        |   | Dune Noah Dual<br>ピンク / ポケット / XL                                  | <del>¥ 15,510</del><br>¥ 14,508 |
| ☑ ニュースとオファーをメールで受け取る                                                                                                    |   | 小計<br>割引                                                           | ¥ 34,210<br>- ¥ 2,211           |
| 配達方法<br>□ 5 配送業者 (ヤマト/佐川/郵政など) による配送                                                                                            | - | メール会員特別割引-ご注文額<br>に応じた割引です。今回のメー<br>ル会員特別割引は5%です。+<br>W5188MA0V4YE |                                 |
| ◎ 雷 来店&店頭引取                                                                                                    |   | 店頭受け取り                                                             | 無料                              |
| 受取ロケーション                                                                                                    |   | 合計<br>¥ 2,909の税金を含む                                                | JPY ¥ 31,999                    |
| <ul> <li>セブンエー本店<br/>無料<br/>元,東京都 町田市,野津田町 1741-1, seven a co,. ltd., 通常1営業日で準備が完了します。     </li> <li>         様     </li> </ul> |   |                                                                    |                                 |
| お支払いへ進む                                                                                                    |   |                                                                    |                                 |

ここで、メール会員割引(1711円) と割引コード(サンプルは定額500円)の合計2211円が割引されていることが確認できます。

よろしければ お支払いをお願いします。

「注文内容確認」画面にはクーポンコードの貼り付け機能はありません。

## 割引クーポンの貼り付け忘れの場合

「Buy it now」を誤って押してしまったり 選択すると、クーポンの利用画面が飛ばされて、購入画面に入ってしまいます。その場合

- 1. 左上の【 セブンエー online shop2】の文字をクリックしてトップページに戻ってください。
- 2. 右上の右端 小さな カートアイコンをクリックしてください。
- 3. クーポンコードの枠 または Discount code にクーポンコード入力してください。

| セブンエー online shop 2                                                                                   | で戻る                               |                                        |
|----------------------------------------------------------------------------------------------------|-----------------------------------|----------------------------------------|
| 注文内容確認 > 配送 > 支払い                                                                                     | アンティドゥ ダブル                        | <del>¥ 18,700</del><br>¥ <b>17,764</b> |
| 連絡先情報<br>セプンエー代表アドレス (info@7agroup.net)<br>ログアウト                                                      | Dune Noah Dual<br>ヒンク / ポケット / XL | <del>¥ 15,610</del><br>¥ 14,735        |
| ✓ ニュースとオファーをメールで受け取る                                                                                  | 小语十                               | ¥ 34,210                               |
|                                                                                                    | 割引                                | - ¥1,711                               |
| 配達方法                                                                                                  | ● メール会員特別割引-ご注文額                  |                                        |
| ○ 📮 配送業者 (ヤマト/佐川/郵政など) による配送                                                                          | に応じた割引です。今回のメー<br>ル会員特別割引は 5%です。  |                                        |
| ◎ 雷 來店&店頭引取                                                                                           | 店頭受け取り 🖗                          | 無代來斗                                   |
| 受取ロケーション                                                                                              | 合計<br>¥ 2,954の税金を含む               | JPY ¥ 32,499                           |
| <ul> <li>セプンエー本店<br/>デ,東京都 町田市,野津田町 1741-1, seven a co., itd., 通常1営業日で準備が完了します。</li> <li>様</li> </ul> |                                   |                                        |
| お支払いへ進む                                                                                               |                                   |                                        |
|                                                                                                    |                                   |                                        |

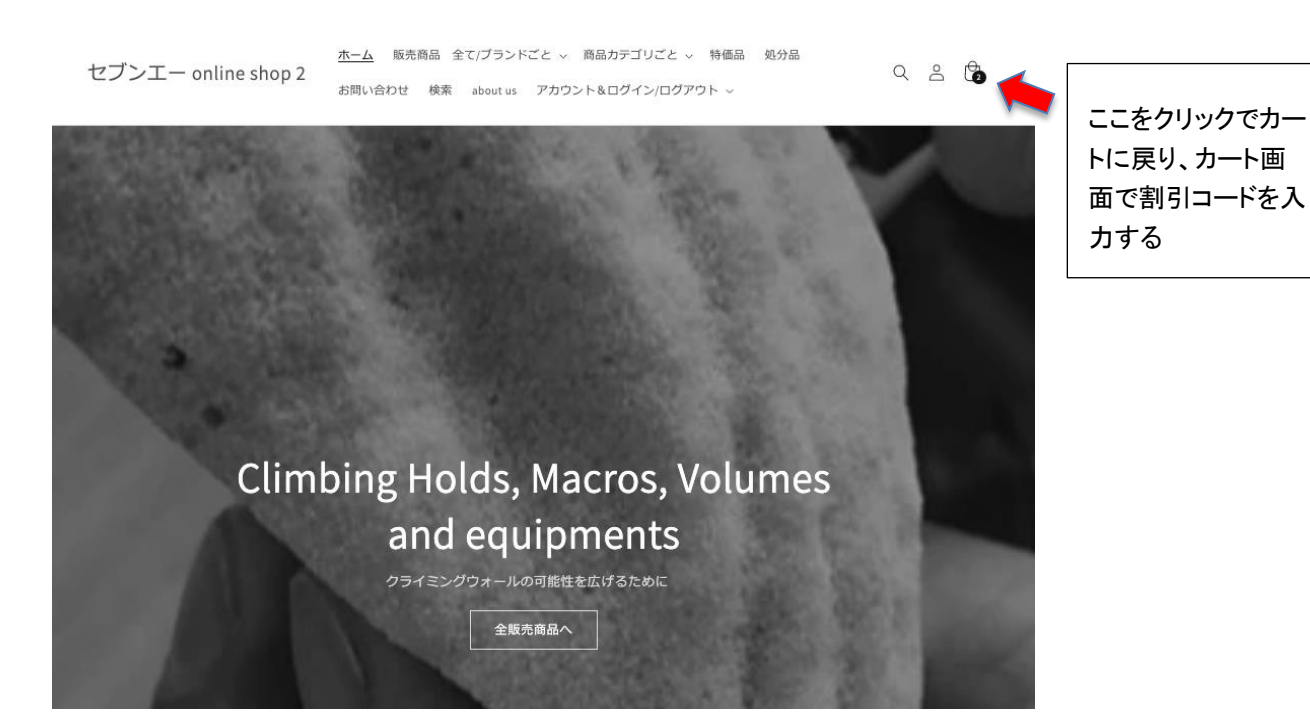